# Module 5 - Creating a bar chart

contributed by

Mr. Digvijay Singh, Project Research Associate, R Team, FOSSEE, IIT Bombay Mrs. Usha Viswanathan, Sr. Project Manager, FOSSEE, IIT Bombay

1 November 2022

## Steps to create a bar chart in R

This module illustrates the procedure to create a bar chart in R. All below-mentioned commands should be executed in the R console.

**Step 1.** Create and store the frequency table of a discrete data column in the variable **frequency\_table** using the instructions mentioned in Module 4.

data <- Indian\_Agriculture\_Data\$PFS
frequency\_table <- table(data)</pre>

**Step 2.** Create a bar chart by passing **frequency\_table** as input to the **barplot()** function of R.

barplot(frequency\_table) RStudio a × File Edit Code View Plots Session Build Debug Profile Tools Help 💁 🔹 🦓 🖆 🗧 📑 📄 🎓 Go to file/function 🛛 🛛 🔛 🔹 Addins 🔹 🔋 Project: (None) 🝷 Environment History Console Terminal × Background Jobs ×  $-\Box$  Import Dataset ▼ 9 194 MiB ▼ 
 R ▼ Global Environment ▼ E List • C • R R420 • ~/☆ > data <- Indian\_Agriculture\_DataSPFS > frequency\_table <- table(data) > barplot(frequency\_table) Q, Data Indian Agriculture Da., 525 obs. of 15 variables Values Files Plots Packages Help Viewer Presentation 🔎 Zoom 🛛 🚝 Export 🔹 🔇 📀 Publish 0 150 IOW MEDIUM HIGH

Figure 1: Bar plot of the **PFS** column data.

**Step 3.** Add a title to the bar chart by passing text input to the *main* argument of the **barplot()** function.

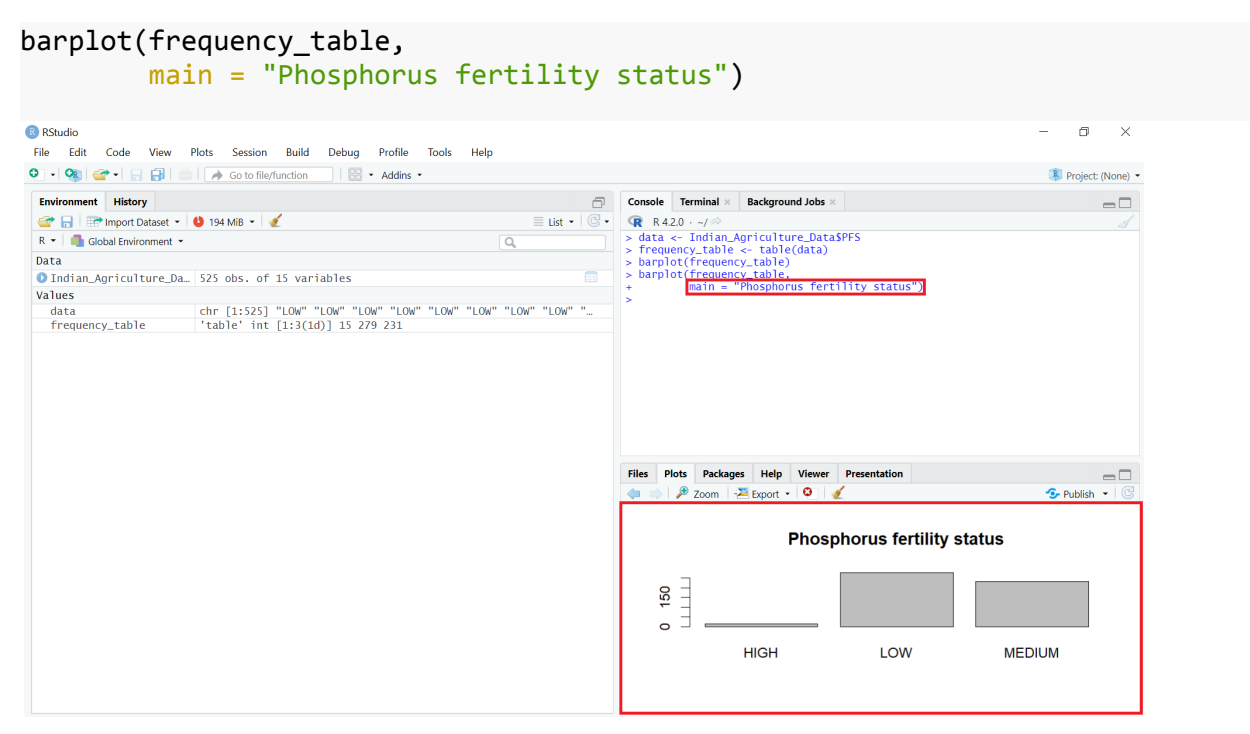

*Figure 2: Bar plot with title.* 

**Step 4.** Add label to the axes of the bar chart by passing text input to the *xlab* and *ylab* arguments of the **barplot()** function.

```
barplot(frequency_table,
    main = "Phosphorus fertility status",
    xlab = "Status", ylab = "Count")
```

| RStudio File Frit Code View Plots Session Build Debug Profile Tools Help |               |                                                        |                                                                                 |                   |                 |                  | -      | o ×             |  |  |  |
|--------------------------------------------------------------------------|---------------|--------------------------------------------------------|---------------------------------------------------------------------------------|-------------------|-----------------|------------------|--------|-----------------|--|--|--|
| • • • • • • • • • • • • • • • • •                                        |               |                                                        |                                                                                 |                   |                 |                  | 🛞 Pro  | oject: (None) 🔻 |  |  |  |
| Environment History                                                      | 1             | Consol                                                 | e Te                                                                            | erminal ×         | Background Jobs | ×                |        |                 |  |  |  |
| 🞯 🔒 📑 Import Dataset 👻 😃 194 MiB 👻 🎸                                     | ≡ List • 0    | • 🕞 R                                                  | 4.2.0                                                                           | · ~/ 🖈            |                 |                  |        |                 |  |  |  |
| R 🝷 🛑 Global Environment 👻                                               | > data        | <pre>&gt; data &lt;- Indian_Agriculture_DataSPFS</pre> |                                                                                 |                   |                 |                  |        |                 |  |  |  |
| Data                                                                     |               | > tree<br>> bar                                        | <pre>&gt; frequency_table &lt;- table(data) &gt; barplot(frequency_table)</pre> |                   |                 |                  |        |                 |  |  |  |
| Indian_Agriculture_Da 525 obs. of 15 variables                           |               | > bar                                                  | plot(                                                                           | frequen           | cy_table,       |                  |        |                 |  |  |  |
| Values                                                                   |               | +<br>> har                                             | nlot(                                                                           | main =<br>frequen | "Phosphorus fer | rtility status") |        |                 |  |  |  |
| data chr [1:525] "LOW" "LOW" "LOW" "LOW" "LOW" "LOW" "LOW"               | "LOW" "LOW" " | +                                                      | proce                                                                           | main =            | "Phosphorus fer | tility status",  |        |                 |  |  |  |
| frequency_table 'table' int [1:3(1d)] 15 279 231                         |               | +                                                      |                                                                                 | xlab =            | "Status", ylab  | = "Count")       |        |                 |  |  |  |
|                                                                          |               | Files                                                  | Plots                                                                           | Packag<br>Zoom    | es Help Viewe   | r Presentation   | 📀 Put  | lish • C        |  |  |  |
|                                                                          |               |                                                        | Phosphorus fertility status                                                     |                   |                 |                  |        |                 |  |  |  |
|                                                                          |               | Count                                                  | 0 150                                                                           |                   |                 |                  |        |                 |  |  |  |
|                                                                          |               |                                                        |                                                                                 |                   | HIGH            | LOW              | MEDIUM |                 |  |  |  |
|                                                                          |               |                                                        |                                                                                 |                   |                 | Status           |        |                 |  |  |  |

Figure 3: Bar plot with label for each axis.

**Step 5.** Add fill and border color to the bar chart by passing color names to the *col* and *border* arguments of the **barplot()** function, respectively.

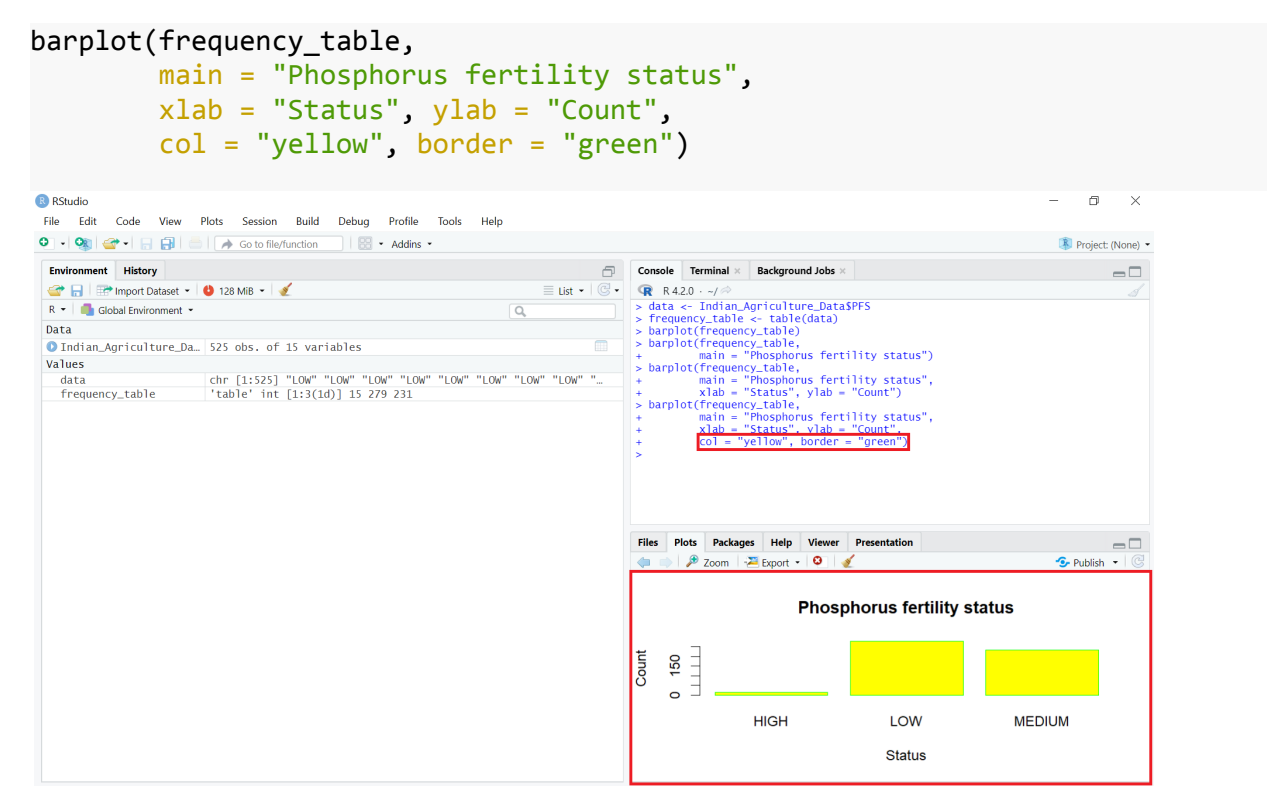

Figure 4: Bar plot with colored bars.

**Step 6.** Instead of adding the same color to all bars, add *orange* to the first bar, *yellow* to the second bar and *blue* to the third bar by passing color names (separated by comma) to the *col* argument of the **barplot()** function.

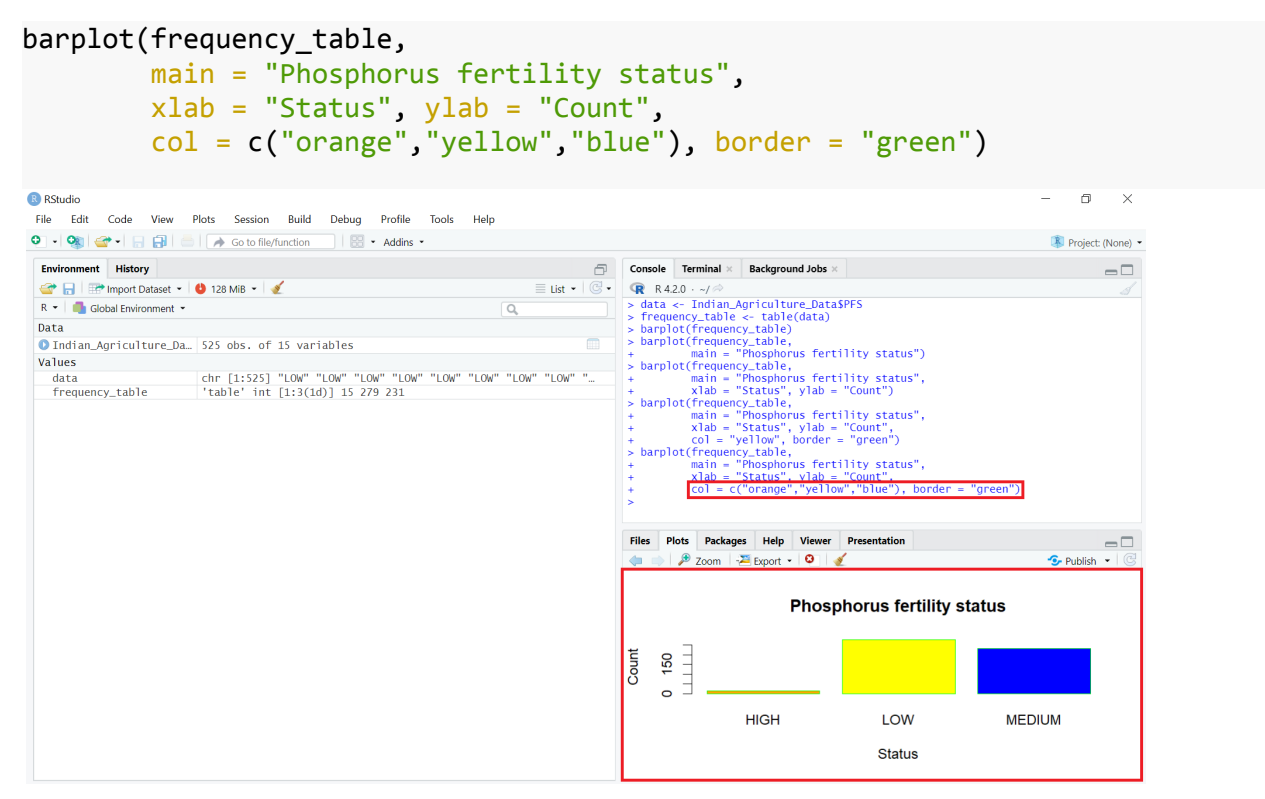

*Figure 5: Bar plot with bars of different color.* 

**Step 7.** Add three rainbow colors to the bars by using the rainbow color palette function **rainbow()** instead of passing individual color names to the *col* argument of the **barplot()** function.

```
barplot(frequency_table,
    main = "Phosphorus fertility status",
    xlab = "Status", ylab = "Count",
    col = rainbow(3), border = "green")
```

| 📀 RStudio<br>File Fdit Cade View Plats Session Build Debug Profile Tools Hela |                                                                         |                             |                                                                                                    |                                                                                                    |                                                                                                    | -          | - 0       | ×        |
|-------------------------------------------------------------------------------|-------------------------------------------------------------------------|-----------------------------|----------------------------------------------------------------------------------------------------|----------------------------------------------------------------------------------------------------|----------------------------------------------------------------------------------------------------|------------|-----------|----------|
| • • • • • • • • • • • • • • • • • • •                                         |                                                                         |                             |                                                                                                    |                                                                                                    |                                                                                                    |            | Project:  | (None) - |
| Environment History                                                           | - Co                                                                    | nsole                       | Terminal ×                                                                                                | Background Jobs                                                                                                    | ×                                                                                                    |            |           | _        |
| 🎯 🔒 🐨 Import Dataset 🔹 😃 82 MiB 🔹 🏒 📃 List 👻                                  | C. R                                                                    | R 4.2.                      | .0 · ~/ 🖘                                                                                                 |                                                                                                    |                                                                                                    |            |           |          |
| R 🝷 🍓 Global Environment 👻                                                    |                                                                         | parpio                      | t(Trequen                                                                                                 | cy_table,<br>"Phosphorus fe                                                                                                    | tility status")                                                                                                    |            |           |          |
| Data                                                                          | > 1                                                                     | oarplo                      | t(frequen                                                                                                 | cy_table,                                                                                                    | criticy status y                                                                                                    |            |           |          |
| Indian_Agriculture_Da 525 obs. of 15 variables                                | · 1                                                                     |                             | main =                                                                                                    | "Phosphorus fe<br>"Status" vlab                                                                                                    | rtility status",<br>- "Count")                                                                                                    |            |           |          |
| Values                                                                        | > 1                                                                     | barplo                      | t(frequen                                                                                                 | cy_table,                                                                                                    | - counc )                                                                                                    |            |           |          |
| data chr [1:525] "LOW" "LOW" "LOW" "LOW" "LOW" "LOW" "LOW" "LOW"              | "                                                                       |                             | main =                                                                                                    | "Phosphorus fe                                                                                                    | rtility status",                                                                                                    |            |           |          |
|                                                                               | >  <br>+<br>+<br>+<br>+<br>+<br>+<br>+<br>+<br>+<br>+<br>+<br>+<br>File | parplo<br>parplo<br>es Plo  | t(frequen<br>main =<br>xlab =<br>col = c<br>t(frequen<br>main =<br>xlab =<br>col = r<br>col = r<br>Packag | cy_table,<br>"Phosphorus fe<br>"Status", ylab<br>("orange","yel)<br>cy_table,<br>"Phosphorus fe<br>"Status", ylab<br>ainbow(3), bord<br>es Help Viewe<br>∑ Export ♀ | rtility status",<br>= "Count",<br>low", "blue"), border -<br>rtility status",<br><u>= "Count",</u><br>der = "green")<br>r Presentation | - "green") | 🗲 Publish | - C      |
|                                                                               |                                                                         | Phosphorus fertility status |                                                                                                    |                                                                                                    |                                                                                                    |            |           |          |
|                                                                               | Count                                                                   | 0 150                       |                                                                                                    |                                                                                                    |                                                                                                    |            |           |          |
|                                                                               |                                                                         |                             |                                                                                                    | HIGH                                                                                                    | LOW                                                                                                    | MEDIL      | JM        |          |
|                                                                               |                                                                         |                             |                                                                                                    |                                                                                                    | Status                                                                                                    |            |           |          |
|                                                                               |                                                                         |                             |                                                                                                    |                                                                                                    |                                                                                                    |            |           |          |

Figure 6: Bar plot with bars of rainbow color.

**Step 8.** Save the bar plot by clicking on the **Export** option in the **Plots** tab of the **Files and Plots** window and selecting the **Save as Image...** option. **Save Plot as Image** window will appear.

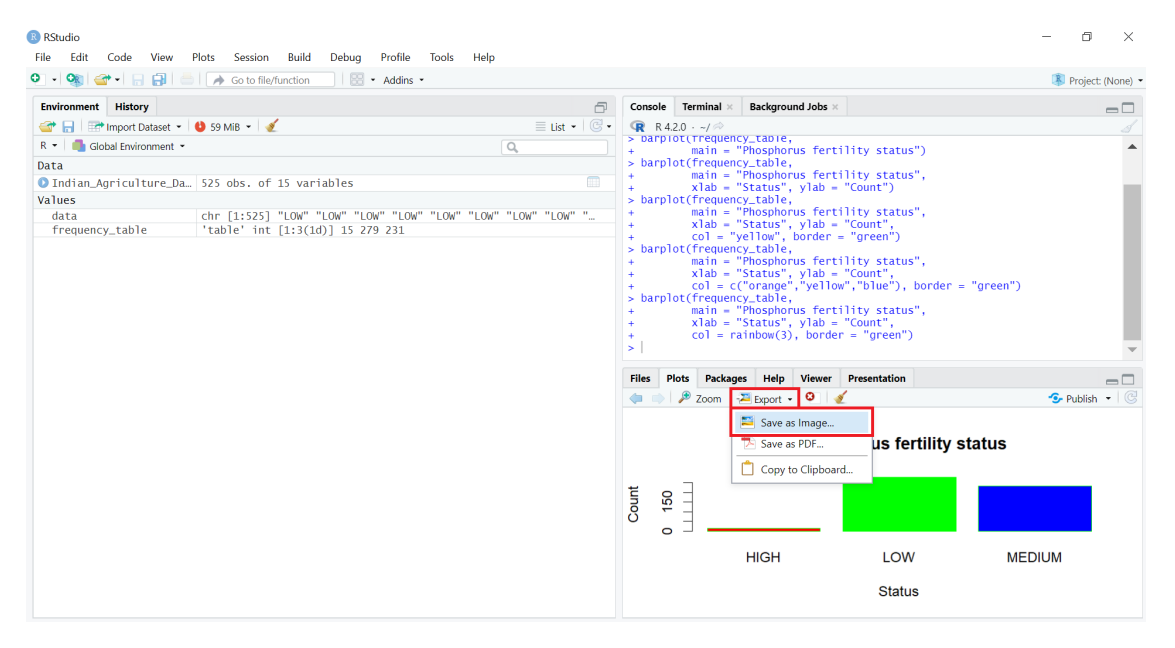

Figure 7: Exporting the generated bar plot.

| 8 RStudio<br>File Edit Code View Plots Session Build                                                                                                    | Debua Profile Tools Help                                                                                                    | - 0     | ×          |
|----------------------------------------------------------------------------------------------------|----------------------------------------------------------------------------------------------------|---------|------------|
| 💿 🗸 🧙 💣 🖌 🔒 📑 📄 🇪 Go to file/function                                                                                                    | Addins •                                                                                                    | Project | t (None) 🔻 |
| Environment History<br>Children History<br>Children History<br>R - Children History<br>Data<br>O Indian_Agriculture_Da_ 525 obs. of 15 var<br>Values<br>data chr [1:525] "LOW"<br>frequecy_table 'table' int [1:3(1) | Console     Terminal ×     Background Jobs ×       Ist · I · · · · ·     R R420 · - / · ·       > carpiot(trequency_table,<br>main = · · Phosphorus fertility status")       Save Plot as Image       Image format:       PNG       Vidth:       Solution:       Vidth:       Solution:       Vidth:       Solution:       Vidth:       Solution:       Vidth:       Solution:       Vidth:       Solution:       Vidth:       Solution:       Vidth:       Solution:       Vidth:       Solution:       Vidth:       Solution:       Vidth:       Solution:       Solution:       Soluti                                                                                                    |         |            |
|                                                                                                    | File name:     Rplot     Update Preview     y status", bunt", bunt", b | )       |            |
|                                                                                                    | HIGH LOW MEDIUM<br>Status                                                                                                    |         |            |
|                                                                                                    | HIGH LOW M<br>Status                                                                                                    | EDIUM   |            |

Figure 8: Save Plot as Image window.

**Step 9.** Left-click on the box present on the right side of the **Image format:** field. A drop down list will appear. Select the option **JPEG** to save the image as a **.jpeg** file.

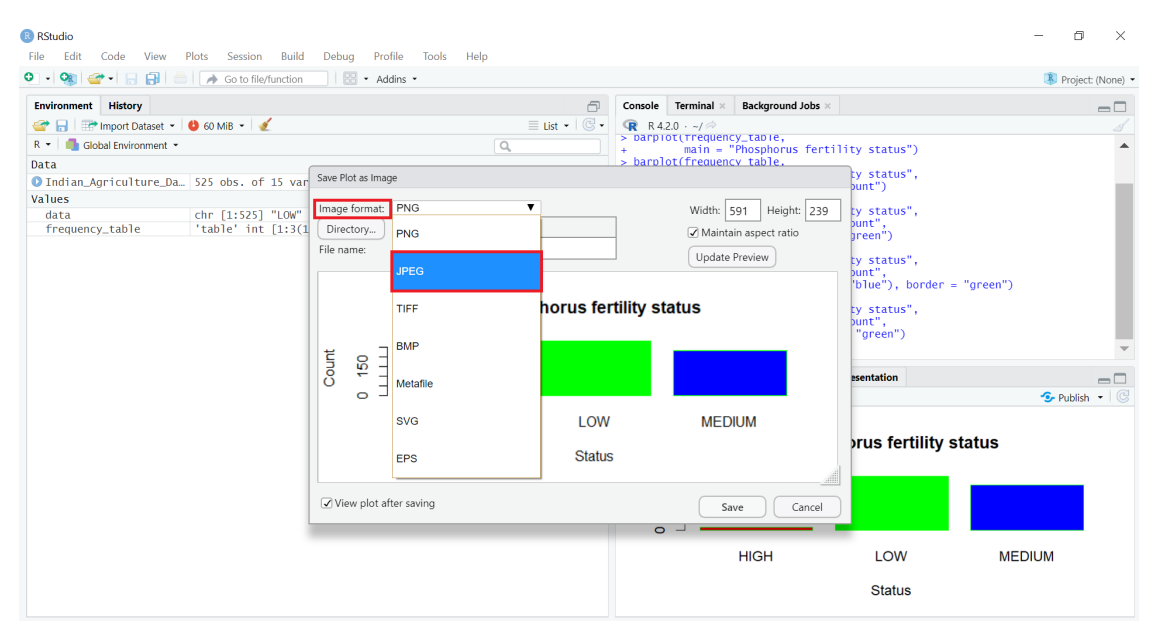

### Figure 9: Select JPEG option.

**Step 10.** Change the width and height of the output file by typing a numeric value in the box present on the right side of the **Width:** and **Height:** fields. The **maintain aspect ratio** is by default checked, if you don't want to maintain it then uncheck it by clicking on the small box on the left side of the **Maintain aspect ratio** field.

| 😢 RStudio<br>File Edit Code View Plots Session Build | Debug Profile Tools Help  |                |             |                |                       |              | - 0      | ×          |  |
|------------------------------------------------------|---------------------------|----------------|-------------|----------------|-----------------------|--------------|----------|------------|--|
| 🔍 📲 🧟 🗣 🗐 📄 📑 👘 Go to file/function                  | 🛛 🕶 Addins 🔹              |                |             |                |                       |              | 🔋 Proje  | t (None) 🔻 |  |
| Environment History                                  |                           | -              | Console T   | erminal × Back | around Jobs ×         |              |          | _          |  |
| 🐨 🕞 🖙 Import Dataset 👻 🎒 60 MiB 👻 💰                  |                           | ≡ List •   @ • | R 4.2.0     | · -/ 🖈         | 5                     |              |          |            |  |
| R - Global Environment -                             | Q                         |                | > parpiot   | (Trequency_ta  | ole,<br>shorus fortil | ity status") |          |            |  |
| Data                                                 |                           |                | > barplot   | (frequency ta  | ble.                  | Tty status ) |          |            |  |
| Indian_Agriculture_Da 525 obs. of 15 var             | Save Plot as Image        |                |             |                |                       | ty status",  |          |            |  |
| Values                                               | 1 ( ) 1950                | -              |             |                |                       |              |          |            |  |
| data chr [1:525] "LOW"                               |                           | •              | 1           | Width: 591     | Height: 239           | ty status",  |          |            |  |
| frequency_table 'table' int [1:3(1                   | Directory                 |                | -           | 🖌 Maintain asp | ect ratio             | preen")      |          |            |  |
|                                                      | File name: Rplot          |                |             | Update Previe  | w                     | ty status",  |          |            |  |
|                                                      |                           |                |             |                |                       | bunt",       | ""       |            |  |
|                                                      | "blue"), border = "green" |                |             |                |                       |              |          |            |  |
|                                                      | Pho                       | sphorus fer    | tility stat | us             |                       | ty status",  |          |            |  |
|                                                      |                           |                |             |                |                       | "green")     |          |            |  |
|                                                      | t o ]                     |                | _           |                |                       |              |          | ~          |  |
|                                                      | 111 120 III               |                |             |                |                       | ecentation   |          |            |  |
|                                                      | ° a ∃                     |                |             |                |                       | coentation   | C Dublic |            |  |
|                                                      |                           |                |             |                |                       |              | Publis   |            |  |
|                                                      | HIGH                      | LOW            |             | MEDIUM         |                       |              |          |            |  |
| Other                                                |                           |                |             |                | orus fertility st     | status       |          |            |  |
|                                                      |                           | Status         | •           |                |                       |              |          |            |  |
|                                                      |                           |                |             |                |                       |              |          |            |  |
|                                                      | ✓ View plot after saving  |                |             | Save           | Cancel                |              |          |            |  |
|                                                      |                           |                | 0 -         |                |                       |              |          |            |  |
|                                                      |                           |                |             |                |                       |              |          |            |  |
|                                                      |                           |                |             | HIG            | н                     | LOW          | MEDIUM   |            |  |
|                                                      |                           |                |             |                |                       | Ctatus       |          |            |  |
|                                                      |                           |                |             |                |                       | Status       |          |            |  |
|                                                      |                           |                |             |                |                       |              |          |            |  |

Figure 10: Select image size.

**Step 11.** Change the file name to **Box Plot** by typing it in the box on thr right side of the **File Name:** field. Click on the **Save** button at the bottom-right corner to save the plot.

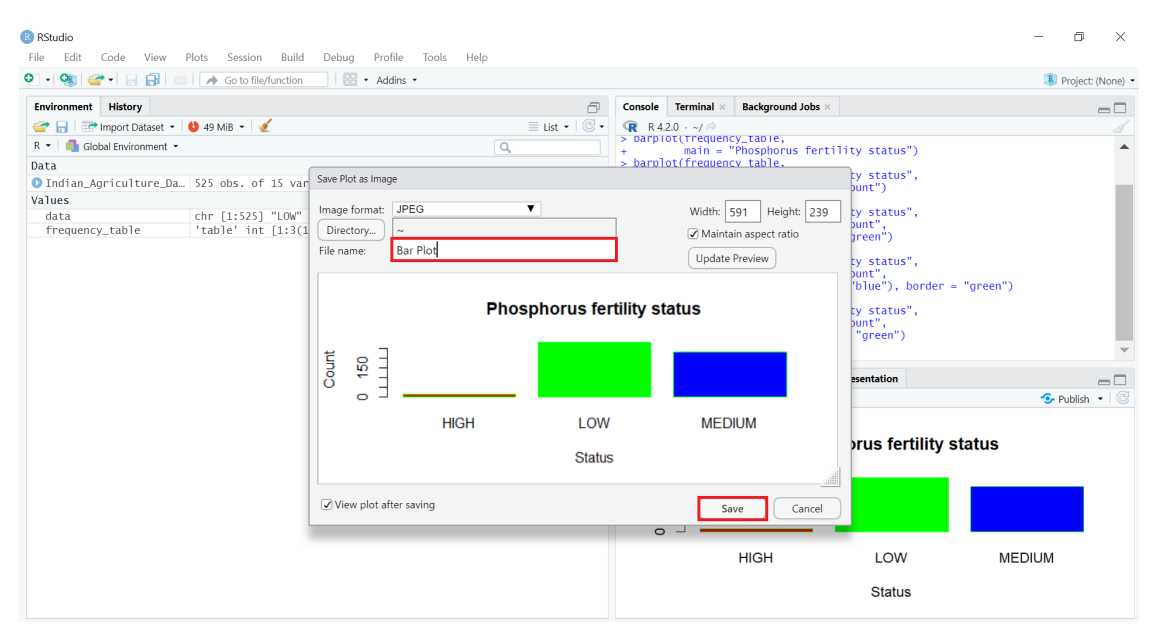

#### Figure 11: Change file name and save the plot.

**Step 12:** Save the bar plot as a **.jpeg** file with the name **Box Plot.jpeg** with **900px** width, **600px** height, **75%** quality, **grey** background color and **72ppi** resolution by executing the following commands in the R console.

```
jpeg(file = "Box Plot.jpeg",
    width = 900, height = 600,
    units = "px",
```

dev.off()

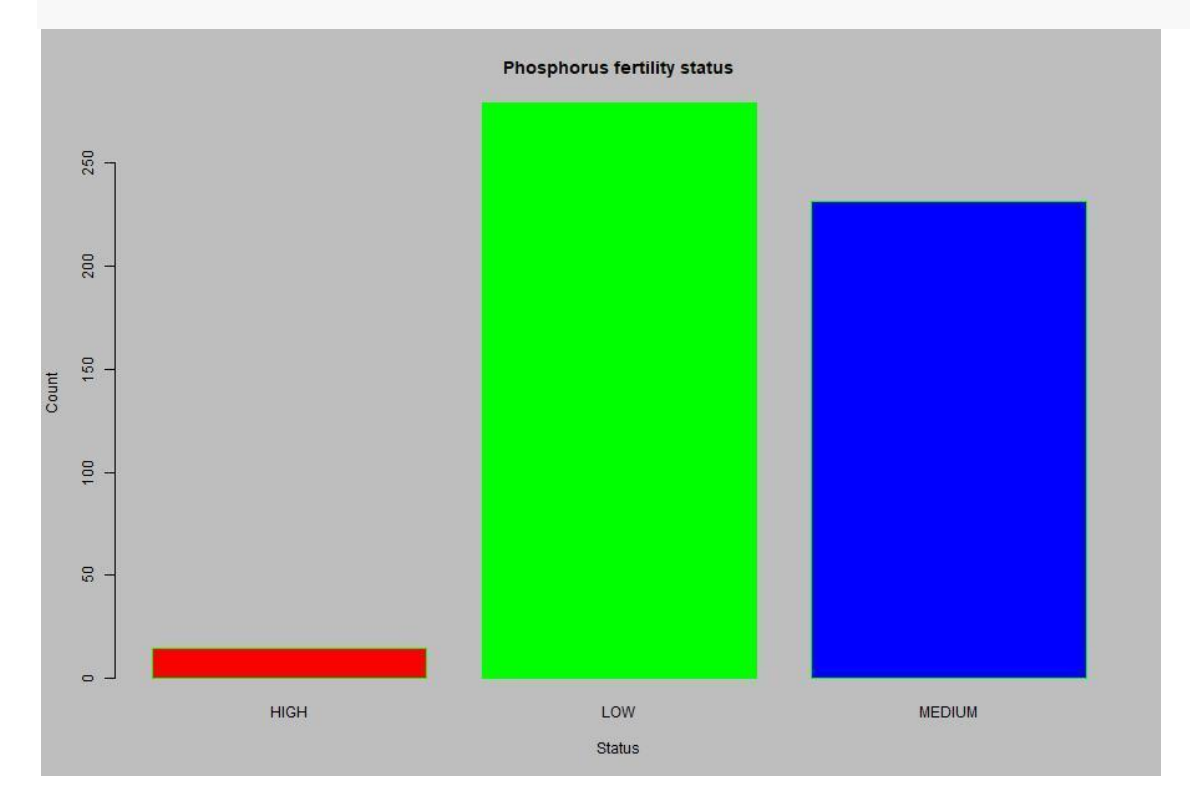

Figure 12: Bar plot stored as a JPEG file.

**Step 13:** Save the bar plot as a **.png** file with the name **Box Plot.png** with **900px** width, **600px** height, **grey** background color and **72ppi** resolution by executing the following commands in the R console.

```
png(file = "Box Plot.png",
    width = 900, height = 600,
    units = "px",
    bg = "grey",
    res = 72)
# Add code to create the bar plot
```

```
#-----#
barplot(frequency_table,
    main = "Phosphorus fertility status",
    xlab = "Status", ylab = "Count",
    col = rainbow(3), border = "green")
#-----#
```

dev.off()

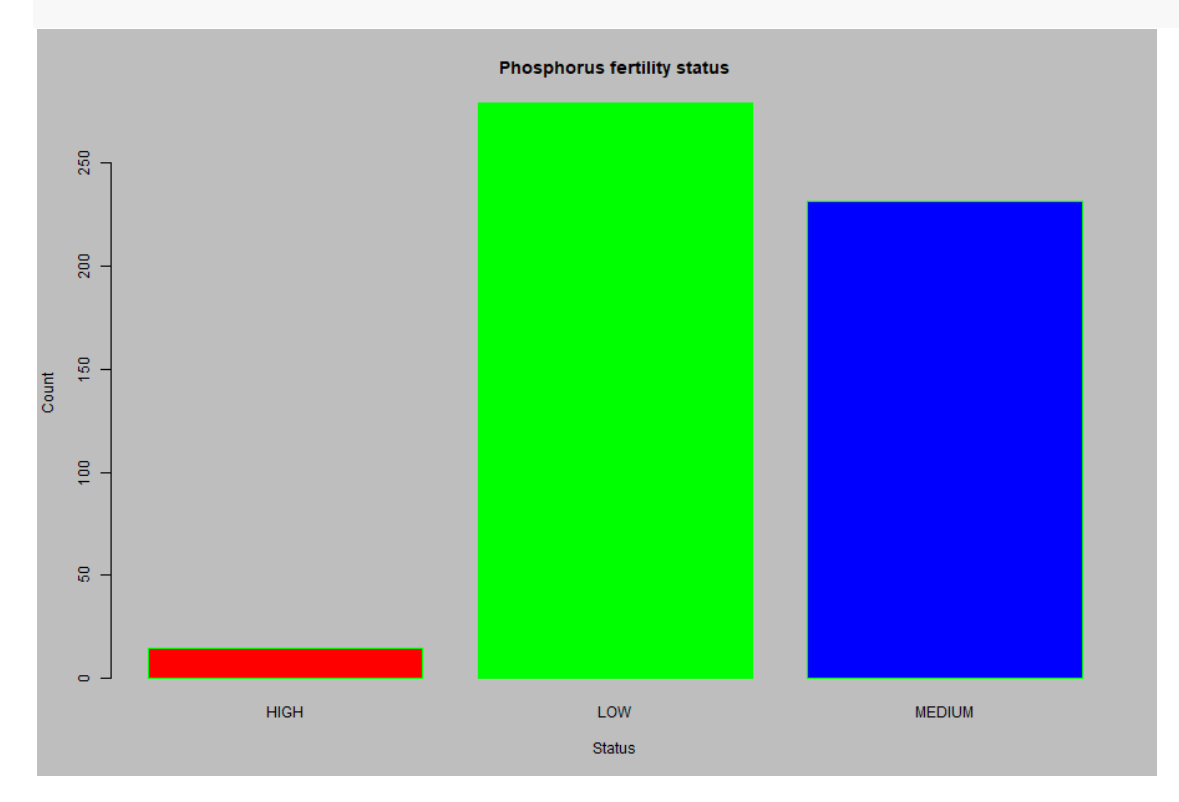

Figure 13: Bar plot stored as a PNG file.

## **Spoken Tutorials**

For more details, refer to the Plotting Bar Charts and Scatter Plot Spoken Tutorial video.